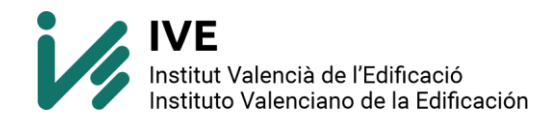

# INSTALACIÓN Y ACTIVACIÓN BDC EN ARQUIMEDES EDICIÓN IVE

## • INSTALACION BDC Y ACTIVACIÓN PERMISOS

Cuando el pedido se haya completado debes recibir un email indicando que el pedido se ha completado.

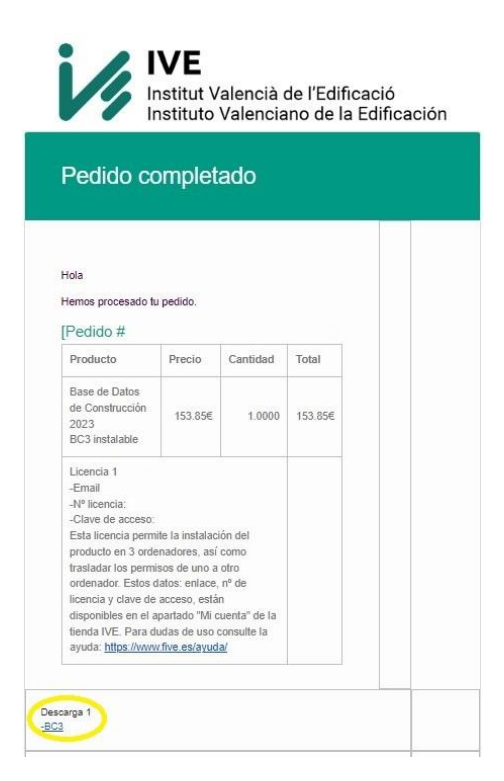

Descargamos el archivo "Instala\_BDC23p.zip", descomprimimos y ejecutamos como administrador el archivo

| Nombre         |   |         |        | Fe    | echa de modi   | ficación | Тіро       |
|----------------|---|---------|--------|-------|----------------|----------|------------|
| ∼ hov          |   |         |        |       |                |          |            |
| Instala_BDC23p |   |         |        | 13    | 1/09/2023 9:50 | )        | Anlicación |
| 🗊 AYUDA        | * | Q       |        | Ø     | Û              |          | ec         |
|                |   | Abrir   |        |       |                | Intro    |            |
|                | 1 | Ejecuta | ar com | o adm | inistrador     |          |            |

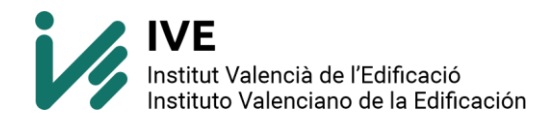

Comenzará la instalación de la BDC23

- No modificar la ruta.
- Si necesitase tener otra ruta (servidor o permisos de su empresa) recuerde que en las siguientes capturas deberá indicar su ruta correcta.

| 🚺 Instalar - Instalar/Desinstalar licencia BDC23 versión con plie – 🛛 🗙                                       |
|----------------------------------------------------------------------------------------------------|
| Seleccione la Carpeta de Destino<br>¿Dónde debe instalarse Instalar/Desinstalar licencia BDC23?               |
| El programa instalará Instalar/Desinstalar licencia BDC23 en la siguiente carpeta.                            |
| Para continuar, haga clic en Siguiente. Si desea seleccionar una carpeta diferente,<br>haga clic en Examinar. |
| Examinar                                                                                                    |
|                                                                                                    |
|                                                                                                    |
| Se requieren al menos 126.2 MB de espacio libre en el disco.                                                  |
|                                                                                                    |
| Siguiente Cancelar                                                                                            |

Al finalizar nos pedirá si queremos ejecutar la base de datos, SÍ. Automáticamente se abrirá una ventana para la instalación de permisos. Si no se abre la ventana de "instalación de permisos", ejecutaremos el archivo **licenciadll** de la ruta:

C:\IVE\Base\_de\_datos\2023\BDC23p

| 📆 Inst    | alación de permisos                                                                                            |                                              |                    |           | ×       |
|-----------|----------------------------------------------------------------------------------------------------|----------------------------------------------|--------------------|-----------|---------|
| æ         | <ul> <li>Instalación de permisos<br/>Seleccione esta opción para<br/>en su ordenador</li> </ul>                | instalar los permisos                        |                    |           |         |
| 0         | <ul> <li>Desinstalación de permis<br/>Seleccione esta opción para<br/>de su ordenador</li> </ul>               | :05<br>desinstalar los permisos              | 5                  |           |         |
| $\square$ | <ul> <li>Modificación de permisos<br/>Seleccione esta opción para<br/>modificar alguna característi</li> </ul> | activar los permisos ins<br>ca de los mismos | talados o para     |           |         |
|           |                                                                                                    |                                              |                    |           |         |
| +         | Anterior 🔷 Siguiente                                                                                           | 👔 Información                                | <b>Ú</b> Mod.Clave | 🗙 Cancela | i Ayuda |

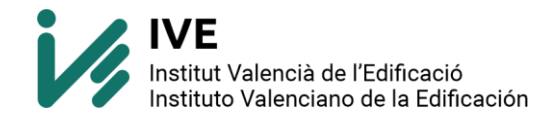

Para activar permisos nos da dos opciones: Activación desde internet o manual.

#### **OPCION 1: Activación desde internet**

- No modificar la ruta

| 🗊 Instalación de pe | ermisos                                                     |                                        |                    |           | ×       |
|---------------------|-------------------------------------------------------------|----------------------------------------|--------------------|-----------|---------|
| Activación de       | permisos<br>nción desde internet<br>ione esta opción si dis | )<br>pone de una conexión a            | internet           |           |         |
| O Activa<br>Selecc  | ición manual<br>ione esta opción si no (                    | dispone de una conexión                | n a internet       |           |         |
|                     | CORIO DE PERMISO<br>E\Base de dat                           | 2 (léada ce va a insi<br>os\2023\BDC23 | alar la licencia): |           |         |
|                     |                                                             |                                        |                    |           |         |
| Anterior            | Siguiente                                                   | 🚺 Información                          | 🖸 Mod.Clave        | X Cancela | i Ayuda |

Tendremos que introducir el número de licencia y la clave de acceso que os hemos proporcionado en el email de "pedido completado"

| 👼 Inst | talación de permisos                                                                                            | × |
|--------|----------------------------------------------------------------------------------------------------|---|
| Activ  | vación de permisos desde internet                                                                               |   |
|        | Se establecerá una conexión a intenet para activar los permisos.                                                |   |
|        | Si, debido a la configuración de su sistema, debe establecer la<br>conexión manualmente, por favor hágalo ahora |   |
|        | Introduzca su Número de Licencia                                                                                |   |
|        | <br>Introduzca su Clave de Acceso                                                                               | _ |
|        |                                                                                                    |   |
|        |                                                                                                    |   |
|        |                                                                                                    |   |
| -      | Anterior 🕈 Siguiente 🚺 Información 🚺 Mod.Clave 🗙 Cancela 🧳 Ayuda                                                |   |

Una vez introducidos, saltará una ventana emergente que indicará que está conectando con servidores. Cuando se cierre, ya estará correctamente activada nuestra licencia.

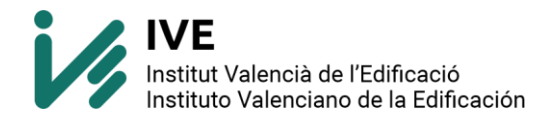

**OPCION 2:** Activación manual (Esta opción está reservada para clientes que por su red tienen bloqueado el acceso a los servidores de autentificación de la licencia)

#### - No modificar la ruta

| 🗃 Instalación de permisos                                                                                            |                                     |                        | ×       |
|----------------------------------------------------------------------------------------------------|-------------------------------------|------------------------|---------|
| Activación de permisos                                                                                               | a internet                          |                        |         |
| <ul> <li>Activación manual</li> <li>Seleccione esta opción si no dispone de una conexi</li> </ul>                    | ión a internet                      |                        |         |
| DIRECTORIO DE PERMISOS (dónde se va a in                                                                             | istalar la licencia):<br>3 <b>0</b> |                        |         |
| Anterior     Anterior     Siguiente     Información                                                                  | <b>O</b> Mod.Clave                  | X Cancela              | 🔗 Ayuda |
| Instalación de permisos     Activación manual de permisos     Castacto con Brefereiranal Software y comuníquelos los | siguientes datos inclusos           | ndo el Número de Licon | ×       |
| Código de producto:<br>Número de serie:<br>Numero de secualización:<br>Versión de la protección:                     |                                     |                        |         |
| Introduzca su Número de Licencia<br>XXXXX-XXXXX-XXXXX-XXXXX                                                          |                                     |                        |         |
| ESTE CÓDIGO OS LO PROPORCIONARÁ S                                                                                    | OPORTE@FIVE.ES                      |                        | A<br>V  |
| 🕈 Anterior 🔹 Siguiente 🚺 Información                                                                                 | <b>O</b> Mod.Clave                  | 🗙 Cancela              | 🔗 Ayuda |

Necesitaremos un email con el número de serie y número de licencia a <u>soporte@five.es</u> (si además se puede adjuntar una captura nos facilitaría el proceso)

Una vez recibidos los datos procederemos a solicitar el código de activación.

Esta última ventana no se puede cerrar, se resetea el número de serie y volveríamos al punto de partida.

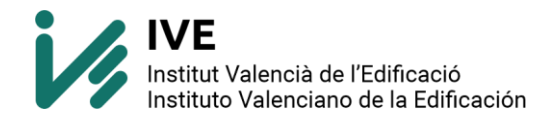

Para comprobar si esta correctamente activada, C:\IVE\Base\_de\_datos\2023\BDC23p y ejecutar el archivo licenciadll.exe. Si nos aparece una ventana con la opción activada de "Desinstalación de permisos", estará correctamente activada.

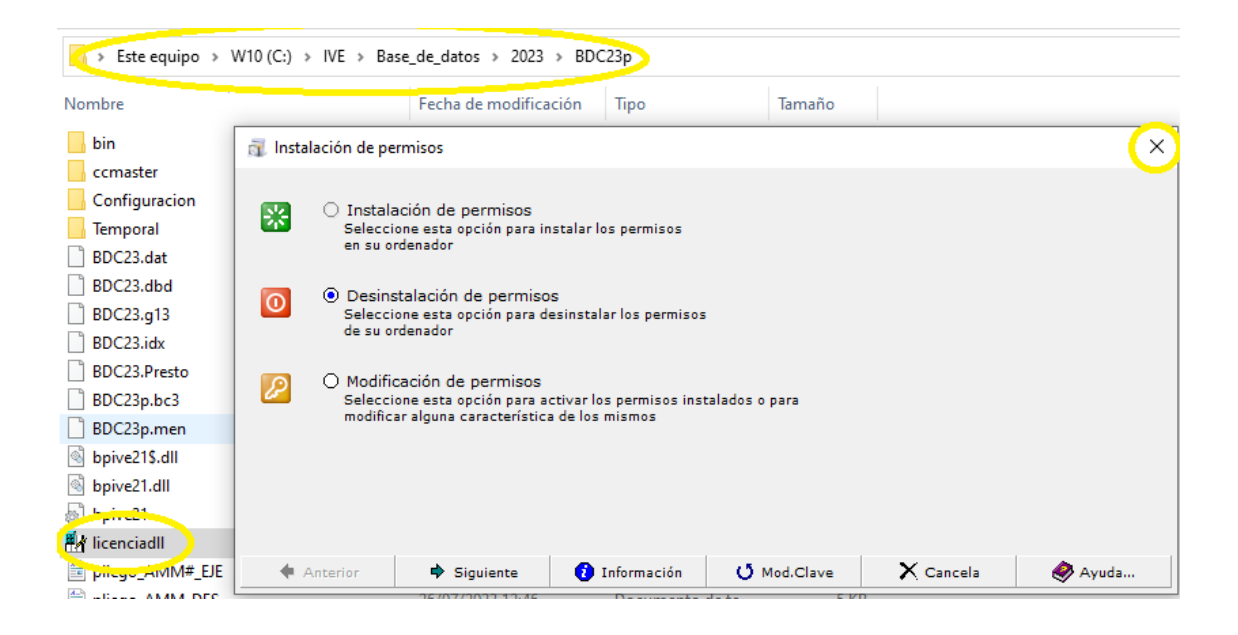

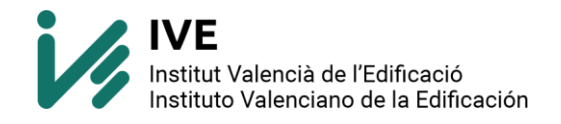

### INSTALACION ARQUIMEDES EDICIÓN IVE E IMPORTACION BDC

Como usuario IVE, puede descargar e instalar el último <u>Arquímedes edición IVE</u> sin coste, compatible con el último estándar FIE-BDC (bc3): Descargar el paquete de Cype 2024 (http://descargas.cype.es/) mediante el Gestor de Descargas.

Elegir la versión adecuada 32b o 64b (según las características de su Windows)

| EA DE DESC                                                               | CARGA                                                                                                    |                            |        |  |
|--------------------------------------------------------------------------|----------------------------------------------------------------------------------------------------|----------------------------|--------|--|
| ita página puede descargar la<br>plementarios.                           | última versión del software CYPE y otro                                                                         | os ficheros técnicos       |        |  |
| últimas novedades implementa                                             | adas                                                                                                    |                            |        |  |
| 11-                                                                      | -//                                                                                                    |                            |        |  |
|                                                                          |                                                                                                    |                            |        |  |
|                                                                          |                                                                                                    |                            |        |  |
| aluciones à área de desca                                                | in a second second second second second second second second second second second second second second second s |                            |        |  |
| oluciones > Área de descar                                               | rgas                                                                                                    |                            |        |  |
| Tipo de descarga                                                         | gas<br>Version                                                                                                  | v                          | Buscar |  |
| ioluciones > Area de descar<br>Tipo de descarga                          | v Version                                                                                                    | ×                          | Buscar |  |
| ioluciones > Área de descar<br>Tipo de descarga<br>CYPE Menú - Versión 2 | version<br>2024.a (64 bits)                                                                                     | v                          | Buscar |  |
| Tipo de descarga CYPE Menú - Versión 2 X Instalador 4 2024               | rges<br>✓ Version 2024.a (64 bits)  Publicada el 26 mayo, 2023 ✓ Ú                                              | ۲<br>Itima actualización 0 | Buscar |  |

Ejecutamos el archivo descargado. En mi caso "install\_cype2024a\_x64", se descomprimirá y comenzará la instalación. Elegimos idioma deseado.

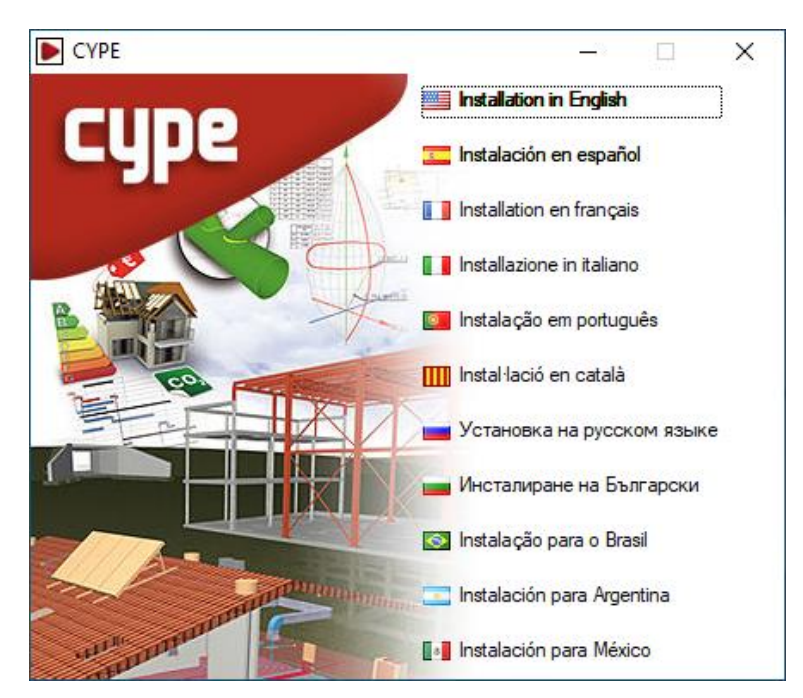

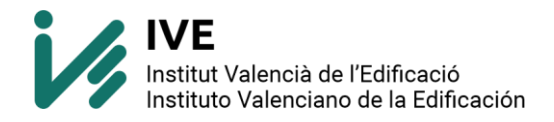

Dejamos la ruta por defecto.

En mi versión será C:\CYPE Ingenieros\Descarga versión 2024.a\CYPE\x64

|                         | CYPE 2024 (Castellano) - 2024.a                       |   |
|-------------------------|-------------------------------------------------------|---|
| <b>U</b> SEC            | Software para Arquitectura, Ingeniería y Construcción |   |
| C:\CYPE Ingenieros\Desc | arga versión 2024.a\CYPE\x64                          | B |
| Instalar automáticament | te después de descargar.                              |   |
|                         |                                                       |   |

Pulsamos sobre "iniciar descarga", comenzará la descarga que puede durar entre 10 y 15 minutos dependiendo de las características del ordenador y de nuestra conexión a internet.

| CYPE 2     | 024 (Castellano)                                                        |                       | з X           |
|------------|-------------------------------------------------------------------------|-----------------------|---------------|
| *          | CYPE 2024 (Castellano)<br>Por favor, espere mientras dure este proceso. |                       |               |
| (Descargan | do: \Dlls\_mater.dlz - Descargando: \Dlls\_maqui13txt.dlz)              |                       |               |
|            |                                                                         |                       |               |
|            |                                                                         | Detener temporalmente | Cancelar      |
|            |                                                                         | Tiempo total transcun | rido 00:00:08 |

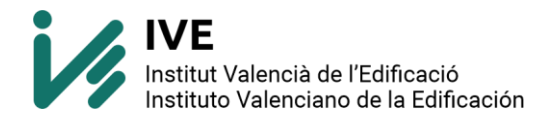

Cuando haya finalizado la descarga si hemos dejado activada la opción "Instalar automáticamente después de descargar" comenzará la instalación.

- Debemos pulsar SALIR (porque nos instalaría todos los programas de CYPE)

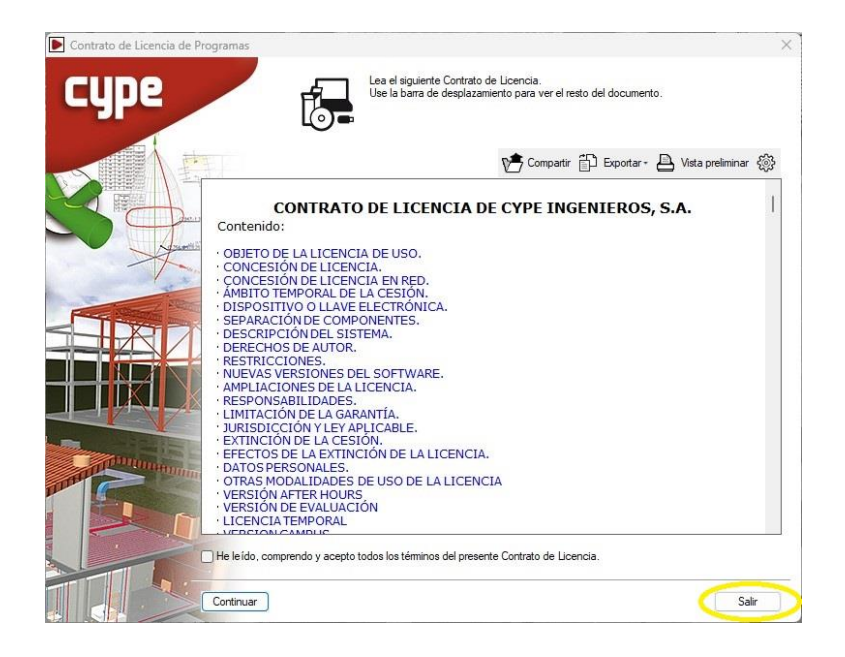

Buscaremos la ruta: C:\CYPE Ingenieros\Descarga versión 2024.a\CYPE\x64\Instalación en español\Instalar programas sueltos y ejecutaremos **Instalar Arquímedes. Edición IVE** 

| > Este equipo > OS (C:) > CYPE Ingenieros > D | escarga versión 2024.a > CYPE > | x64 > Instalación | i en español > Instalar progran | nas sue |
|-----------------------------------------------|---------------------------------|-------------------|---------------------------------|---------|
| Nombre                                        | Fecha de modificación           | Тіро              | Tamaño                          |         |
| 😫 Instalar AcouBAT by CYPE                    | 31/05/2023 18:51                | Aplicación        | 1.081 KB                        |         |
| 🔉 Instalar Arquímedes y control de obra       | 31/05/2023 18:51                | Aplicación        | 553 KB                          |         |
| 🐼 Instalar Arquímedes. Edición ASEMAS         | 31/05/2023 18:51                | Aplicación        | 548 KB                          |         |
| 🚮 Instalar Arquímedes. Edición IVE 🥏          | 31/05/2023 18:51                | Aplicación        | 558 KB                          |         |
| 👔 Instalar Arquímedes. Sólo visualizador      | 31/05/2023 18:51                | Aplicación        | 1.169 KB                        |         |
| 📓 Instalar Arquímedes. Versión estudiantes.   | 31/05/2023 18:51                | Aplicación        | 550 KB                          |         |
| 🔯 Instalar Arquímedes                         | 31/05/2023 18:51                | Aplicación        | 433 KB                          |         |

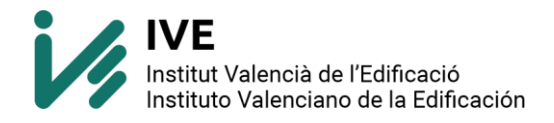

Seguimos los pasos de la instalación de Instalar Arquímedes. Edición IVE

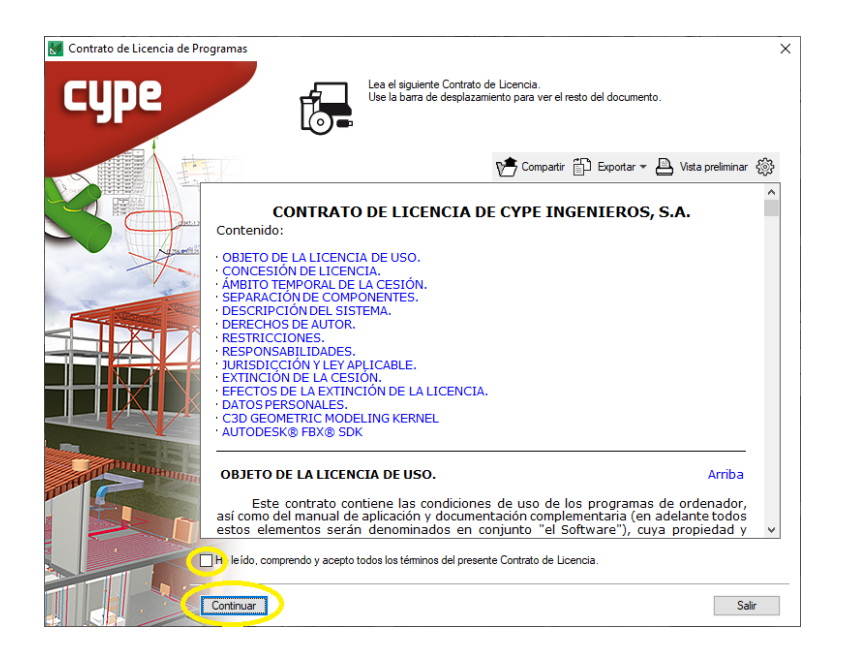

Seleccionaremos o no Instalar BIMserver.center siempre que nos interese.

Terminar.

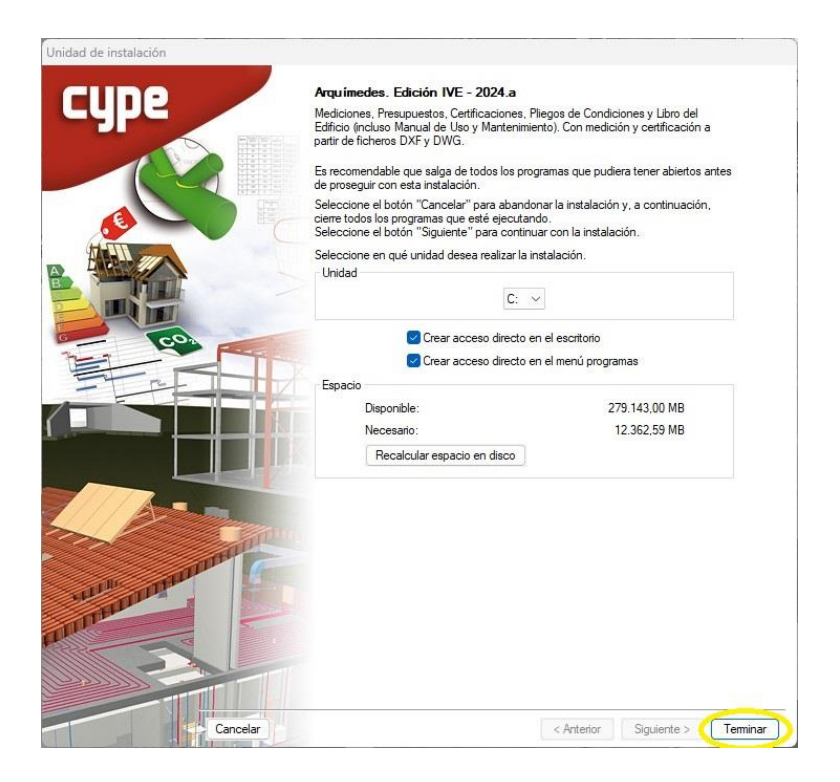

Para más información: <u>https://www.five.es/ayuda/</u> Contáctanos: soporte@five.es

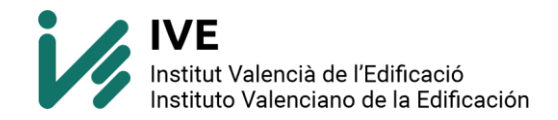

Empezará a instalar los componentes de la instalación.

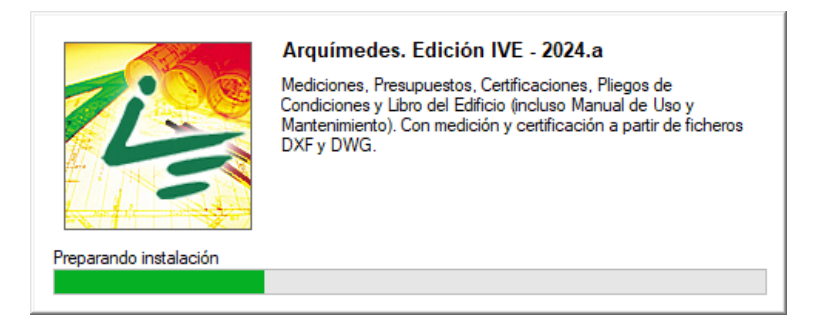

Terminará la instalación y se abrirá la siguiente pantalla. Pulsaremos en continuar.

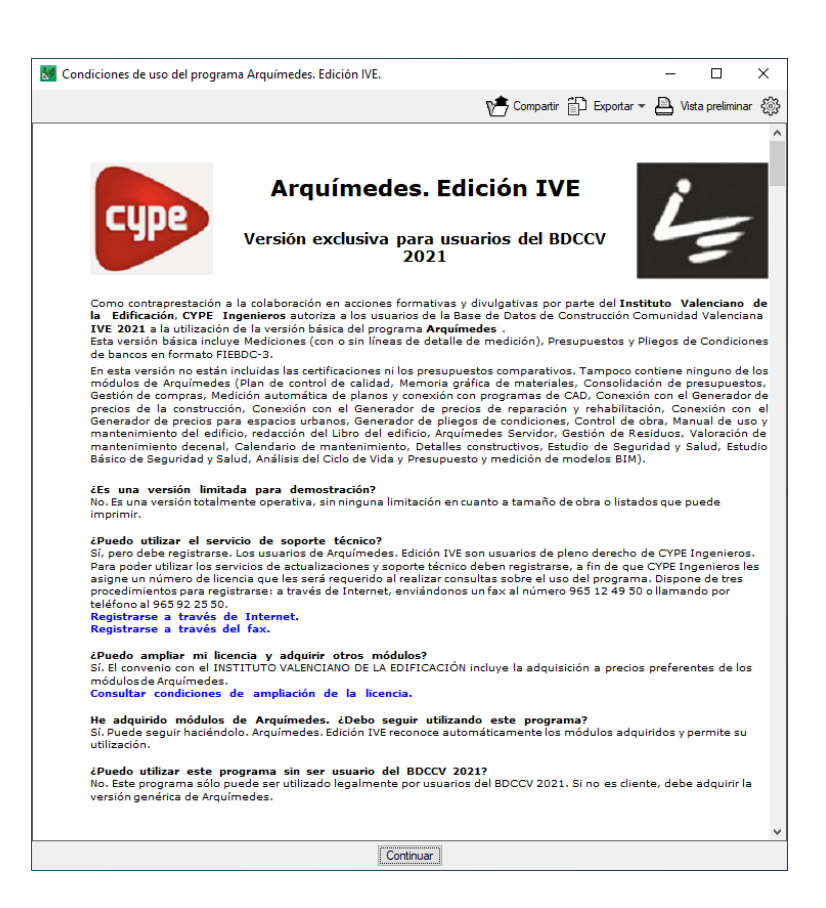

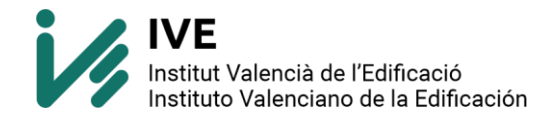

Si tenemos instalada nuestra BDC indicaremos "Localizar instalación existente"

| 🔝 Instalación BDC Comunitat Valenciana 2                                       | _ |    | ×      |
|--------------------------------------------------------------------------------|---|----|--------|
| <ul> <li>Nueva instalación</li> <li>Localizar instalación existente</li> </ul> |   |    |        |
| Aceptar                                                                        |   | Ca | ncelar |

Seleccionaremos la ruta correcta, en mi caso:

C:\IVE\Base\_de\_datos\2023\BDC23p

| M Seleccione el directorio donde se encuentra instalado BDCC     | _ |          |
|------------------------------------------------------------------|---|----------|
| Directorio actual: C:\IVE\Base_de_datos\2023\BDC23p              |   |          |
| Seleccione directorio:                                           |   | Ĩ        |
| M PC<br>Acceso rápido<br>Escritorio<br>Mis documentos<br>C:<br>H |   | ~        |
| Aceptar                                                          |   | Cancelar |

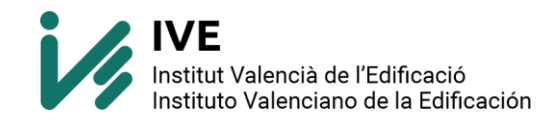

Nos reconocerá que hay una base de datos.

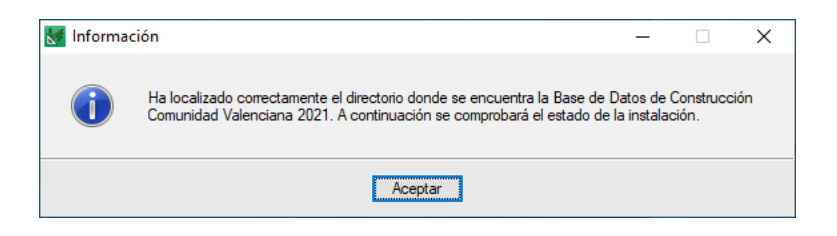

Y se abrirá el programa para su uso

| Marquímedes. Edición IV | /E 2024.a         |                                                                                | - 🗆 × |    |
|-------------------------|-------------------|--------------------------------------------------------------------------------|-------|----|
| Archivo                 |                   |                                                                                | Ауис  | ła |
|                         |                   |                                                                                |       |    |
| <b>1</b>                | Presupuestos      |                                                                                |       |    |
| <b>ji</b> e             | Bancos de precios | Nueva base de datos X                                                          |       |    |
| <u> </u>                | Áreas de trabajo  | • Presupuesto             • Base de datos con precios y             mediciones |       |    |
| <b>6</b>                | Ejemplos          | Aceptar                                                                        |       |    |
| 8                       | BIMserver.center  |                                                                                |       |    |
|                         |                   |                                                                                |       |    |

Ahora solo nos falta importar el banco de precios. Archivo – Importar – Importar nuevo bando de precios de FIEBDC-3

| M A      | rquímedes. Edición IVE 2024.a |      |                                                 |  |
|----------|-------------------------------|------|-------------------------------------------------|--|
| Archiv   | o                             |      |                                                 |  |
|          | Nuevo                         |      |                                                 |  |
| È        | Gestión de archivos           |      |                                                 |  |
| 2        | Recuperar base de datos       |      |                                                 |  |
| R        | Conexión con Revit            |      |                                                 |  |
| 4        | Importar 🔰                    | 420  | Importar nuevo presupuesto de FIEBDC-3          |  |
| 4        | Exportar                      |      | Importar medición de FIEBDC-3                   |  |
| 3        | Últimos presupuestos          | 1    | Importar nuevo banco de precios de FIEBDC-3     |  |
| 8        | Últimos bancos de precios 🕨   |      | Actualizar banco de precios de FIEBDC-3         |  |
| 9        | Imprimir •                    |      | Importar plantillas de listado desde fichero RB |  |
| ٢        | Preferencias •                | 2    | Importar desde CSV                              |  |
| <b>I</b> | Salir                         | e tr | abajo                                           |  |

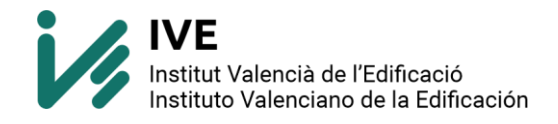

Colocamos la ruta correcta en fichero, directorio y nombre.

- No activar casilla "crear directorio propio"
- Si la BDC la has instalado en otra ruta, recuerda modificar los datos de la captura.

| 🔣 Importar banco de precios en formato FIEBD                    | DC-3                              | × |  |  |  |  |  |  |  |
|-----------------------------------------------------------------|-----------------------------------|---|--|--|--|--|--|--|--|
| Datos a importar                                                |                                   | 0 |  |  |  |  |  |  |  |
| Fichero único Múltiples ficheros                                |                                   |   |  |  |  |  |  |  |  |
|                                                                 |                                   |   |  |  |  |  |  |  |  |
| Fiche o C:\IVE\Base_de_datos\2023\BDC2                          | 3p\BDC23p.bc3                     |   |  |  |  |  |  |  |  |
|                                                                 |                                   |   |  |  |  |  |  |  |  |
|                                                                 |                                   |   |  |  |  |  |  |  |  |
| Estructura de precios     Estructura de precios del presupuesto |                                   |   |  |  |  |  |  |  |  |
| O Estructura de precios de venta                                |                                   |   |  |  |  |  |  |  |  |
| ○ Estructura de precios de estudio                              |                                   |   |  |  |  |  |  |  |  |
| Información opcional                                            |                                   |   |  |  |  |  |  |  |  |
| ☑ Términos diccionario                                          | 🗹 Información gráfica             |   |  |  |  |  |  |  |  |
| Pliego de condiciones                                           |                                   |   |  |  |  |  |  |  |  |
| Documentos adjuntos                                             | Mantener referencias              |   |  |  |  |  |  |  |  |
| Información del generador de precios                            |                                   |   |  |  |  |  |  |  |  |
|                                                                 |                                   |   |  |  |  |  |  |  |  |
| Banco de provios a generar                                      | Sinceptos no referenciados        |   |  |  |  |  |  |  |  |
| Directo 10 C:\IVE\Base_de_datos\2023\BDO                        | 23pl                              |   |  |  |  |  |  |  |  |
| Nombre BDC23p                                                   | .dr.d 🖂 🗌 C ear directorio propio |   |  |  |  |  |  |  |  |
| Información de la tra                                           | Conscided: 476922.00 Mb           |   |  |  |  |  |  |  |  |
|                                                                 | Capacidad. 470923.00 Mb           |   |  |  |  |  |  |  |  |
|                                                                 | DISPONIDIE: 342633.14 MD (72%)    |   |  |  |  |  |  |  |  |
| 🗹 Guardar como configuración por defecto                        |                                   |   |  |  |  |  |  |  |  |
| Annata                                                          | Occurrent                         |   |  |  |  |  |  |  |  |
| Aceptar                                                         | Cancelar                          |   |  |  |  |  |  |  |  |

#### Pulsamos sobre Sí

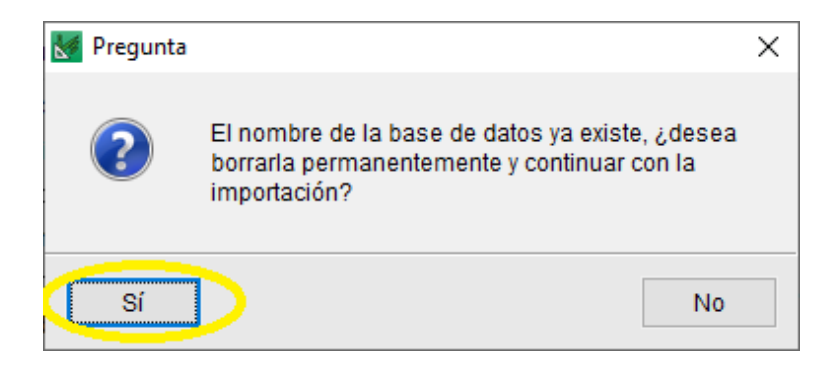

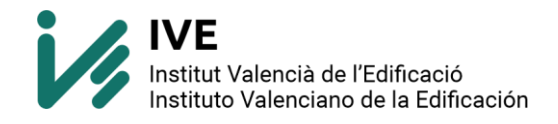

Seleccionamos nuestras preferencias. Aconsejamos **"considerar todos"** y seleccionar en **"Índice valor defecto"** nuestra provincia que le vayamos a dar más uso.

| 🔣 Importar BC3. Precios múltiples.                |                                |              |          |               |  |  |  |  |  |
|---------------------------------------------------|--------------------------------|--------------|----------|---------------|--|--|--|--|--|
| Se han detectado conceptos con múltiples precios. |                                |              |          |               |  |  |  |  |  |
| s                                                 | Seleccione una de las opciones |              |          |               |  |  |  |  |  |
| O Considerar precio único. Índice: Alicante       |                                |              |          |               |  |  |  |  |  |
| C                                                 | ) Considerar seleccionados.    |              | 20       |               |  |  |  |  |  |
| ۲                                                 | Considerarlos todos.           | 2            | 20       |               |  |  |  |  |  |
| Ín                                                | Índice valor defecto: ÁMBITOS  |              |          |               |  |  |  |  |  |
|                                                   | Nombre                         | Seleccionado | ^        | Marcar        |  |  |  |  |  |
|                                                   | Alicante                       | ✓            |          | Todos         |  |  |  |  |  |
|                                                   | Castellón                      | $\checkmark$ |          | h line muse a |  |  |  |  |  |
|                                                   | Valencia                       | $\checkmark$ |          | Ninguno       |  |  |  |  |  |
|                                                   | Andalucía                      | $\checkmark$ |          | Invertir      |  |  |  |  |  |
|                                                   | Aragón                         | ✓            | <b>×</b> | mverui        |  |  |  |  |  |
| Ín                                                | Índice valor defecto: Valencia |              |          |               |  |  |  |  |  |
|                                                   | Aceptar                        |              |          |               |  |  |  |  |  |

Nos fijamos que las rutas son las correctas.

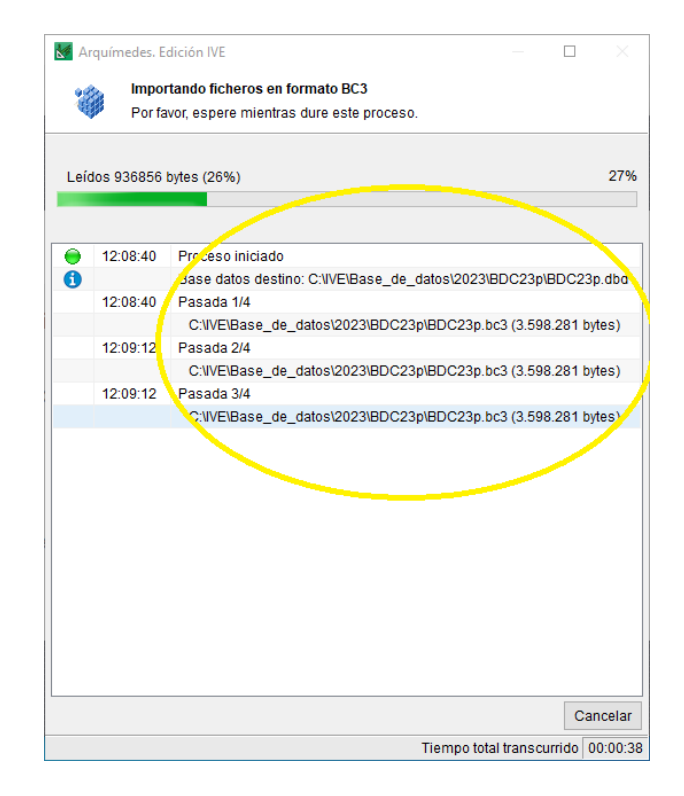

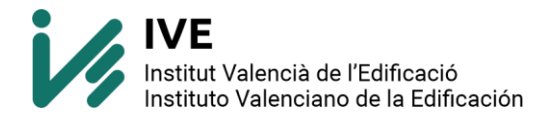

Una vez terminado nos aparecerá un mensaje de completado.

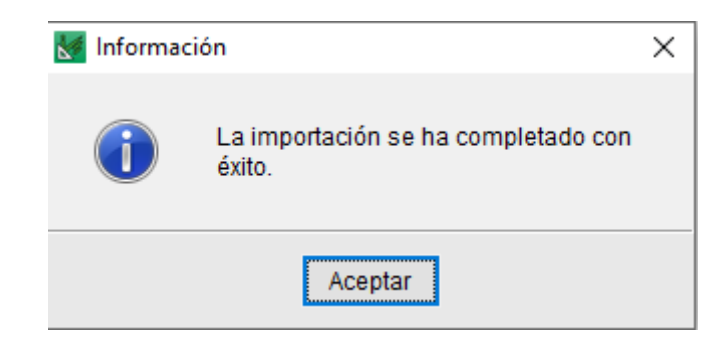

En Arquímedes. Edición IVE podremos ver que ya tenemos la pestaña BDC23P.

| 📓 Arquímedes. Edición IVE 2024.a - BDC23P – 🗆 🗙 |                 |     |   |                        |        |      |      |  |  |
|-------------------------------------------------|-----------------|-----|---|------------------------|--------|------|------|--|--|
| Archivo BDatos Procesos Mostrar Árbol Ventana   |                 |     |   |                        |        |      |      |  |  |
| 🗋 😂 🗠 🖬 🏈   🏭 BDC23P 🔒 🖡                        | 🕏 🔒 🖪   🕅 4     | KBB |   |                        |        |      |      |  |  |
| BDC23P                                          |                 |     |   |                        |        |      |      |  |  |
| 22 BB BDC23P                                    |                 |     |   |                        |        |      |      |  |  |
| Código Doc Pli Lld Resumen                      |                 |     |   | Cant                   | Precio | Imno |      |  |  |
| BDC23P                                          |                 |     |   | Oant                   | TIEGIO | mpo  |      |  |  |
| DD 🗐 Demoliciones y consu                       | lidaciones      |     |   |                        |        |      | - 11 |  |  |
| AM Acondicionamiento de                         | l terreno       |     |   |                        |        |      |      |  |  |
| EC 📜 Cimientos y elemento                       | s de contención |     |   |                        |        |      |      |  |  |
| EE 📜 Estructuras                                |                 |     |   |                        |        |      | - 1  |  |  |
| 🔒 EQ 📵 Cubiertas                                |                 |     |   |                        |        |      |      |  |  |
| 🔒 EF 🔋 📵 Fachadas y particione                  | 5               |     |   |                        |        |      |      |  |  |
| 📄 🕤 EN 🔋 📵 Aislamiento e impern                 | eabilización    |     |   |                        |        |      |      |  |  |
| - 🕞 ER 📜 Revestimientos                         |                 |     |   |                        |        |      |      |  |  |
| - 🕤 El 🛛 📜 Instalaciones                        |                 |     |   |                        |        |      |      |  |  |
| 📙 😱 EM 🗐 🔍 Equipamiento v mobi                  | ario            |     |   |                        |        |      | ×    |  |  |
|                                                 |                 |     |   |                        |        |      | ^    |  |  |
| 🖻 Resumen                                       |                 |     |   |                        |        |      |      |  |  |
|                                                 |                 |     |   |                        |        |      |      |  |  |
| E Descrinción                                   |                 |     |   | C <sup>4</sup> L Notas |        |      |      |  |  |
|                                                 |                 |     |   |                        |        |      |      |  |  |
|                                                 |                 |     | ^ |                        |        | ,    | `    |  |  |
|                                                 |                 |     |   |                        |        |      |      |  |  |
|                                                 |                 |     |   |                        |        |      |      |  |  |
|                                                 |                 |     |   |                        |        |      |      |  |  |
|                                                 |                 |     |   |                        |        |      |      |  |  |
|                                                 |                 |     |   |                        |        |      | ×    |  |  |
|                                                 |                 |     |   |                        |        |      |      |  |  |

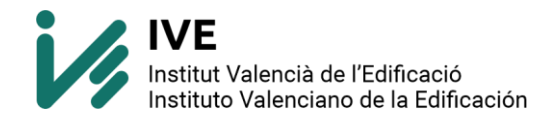

Para comprobar que los paramétricos van correctamente realizaremos una prueba. Buscaremos un paramétrico (siempre acabo en \$), pulsaremos sobre el icono y comprobaremos que podemos variar las opciones. En el ejemplo, tipo de excavación, tipo de terreno, medio de trabajo y profundidad de excavación.

Si se puede cambiar las opciones, enhorabuena tienes instalado correctamente tanto la base de datos como Arquímedes.

| Marguímedes, Edición IVE                                                                                                    | 2024.a - BDC23P                              |                            |        |                                               |     |                                                             |                              | _          |              | ı x            |
|----------------------------------------------------------------------------------------------------|----------------------------------------------|----------------------------|--------|-----------------------------------------------|-----|-------------------------------------------------------------|------------------------------|------------|--------------|----------------|
| Archive DDates Deserves                                                                                                    | Master Árk                                   | -1 V                       |        |                                               |     |                                                             |                              |            |              | Arrivala       |
|                                                                                                    | 💹 Selección de                               | e concep                   | oto pa | ramétrico                                     |     |                                                             |                              | -          | [            | з х            |
| BDC23P AMME.1\$ m3 Excavación a cielo abierto                                                                                                    |                                              |                            |        |                                               |     |                                                             |                              |            |              |                |
| 44 Código I<br>Código I<br>Cálgo I<br>Cálgo I | TIPO DE EXC.<br>vaciado de só<br>desmonte de | AVACIÓN<br>tano<br>terreno |        | TIPO DE TERRENO<br>tierra<br>tránsito<br>roca |     | MEDIO DE TRABAJO<br>manual<br>mecánico<br>martillo rompedor | PROFUNDID<br><3<br>3-6<br>>6 | AD DE EX   | CAVAC        | 3ÓN (m)        |
| AMME12S                                                                                                    |                                              | Ever                       | trón   | iele obtimmen                                 | -   |                                                             |                              |            |              | 12.40          |
| A D D Excavación a cielo abierto                                                                                                    |                                              |                            |        | en terreno de tránsito par                    | ra  | vaciado de sótano de hast                                   | ta 3m de profu               | ndidad re  | alizad       | 43,42<br>a con |
| Excavación a cielo abiert                                                                                                    | medios manu<br>menor de 10k                  | ales, ind<br>m.            | ciulda | i la carga de material y s                    | u a | acopio intermedio o su trai                                 | nsporte a verte              | edero a un | distai       | ICIA           |
| _                                                                                                    | Código                                       | t t                        | Jd     | Nombre                                        | _   |                                                             | Cantidad                     | Precio     |              | Importe        |
| MOOA12a                                                                                                    |                                              |                            | n      | Peón ordinario construcción 1,980             |     |                                                             |                              | 19,34      | 1            | 38,29          |
| 🐻 MMMD.5aa h                                                                                                    |                                              |                            | n      | Martll picador 80mm                           |     |                                                             | 0,480                        | 3,90       | $\checkmark$ | 1,87           |
| 😽 MMMI.3ea h                                                                                                    |                                              |                            | h      | Compr diésel 10m3 0,240                       |     |                                                             |                              | 10,06      | 1            | 2,41           |
| 96 % %                                                                                                    |                                              |                            | %      | Costes directos complementarios 0,020         |     |                                                             |                              | 42,57      | 1            | 0,85           |
|                                                                                                    |                                              |                            |        |                                               |     |                                                             |                              |            |              |                |
|                                                                                                    | Aceptar                                      |                            |        | Ver familia V                                 | /er | pliego de condiciones                                       |                              |            |              | Cancelar       |

Si al iniciar el programa Arquímedes pregunta sobre el estado de la licencia: versión demo. ¿quiere introducir ahora los datos de registro de la licencia? Habrá que responder **NO**.

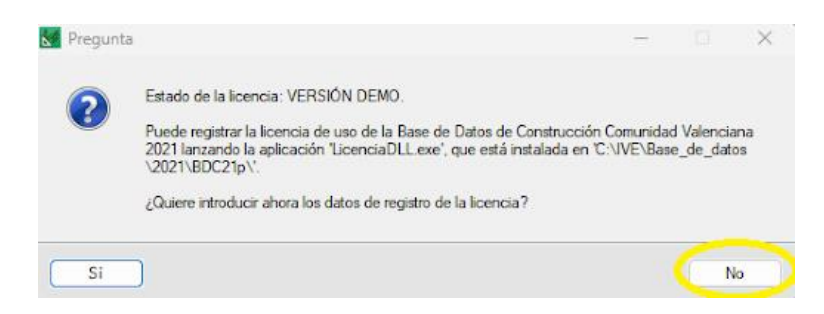

Más información general de la edición IVE: http://arquimedes.cype.es/IVE/.